# ライオン・アカウント

統一ログイン 2019/03/27

#### <u>ライオン・アカウントの登録</u>

1. 「登録」ボタンをクリック します

### ライオン・アカウントへようこそ

協会では、新しい統一ログインシステムを採用しました。ライオン・アカウントのユーザー名 とパスワードで、MyLCI、MyLion、Shop、Insightsといった、全てのライオンズ・アプリケー ションにアクセスできます。

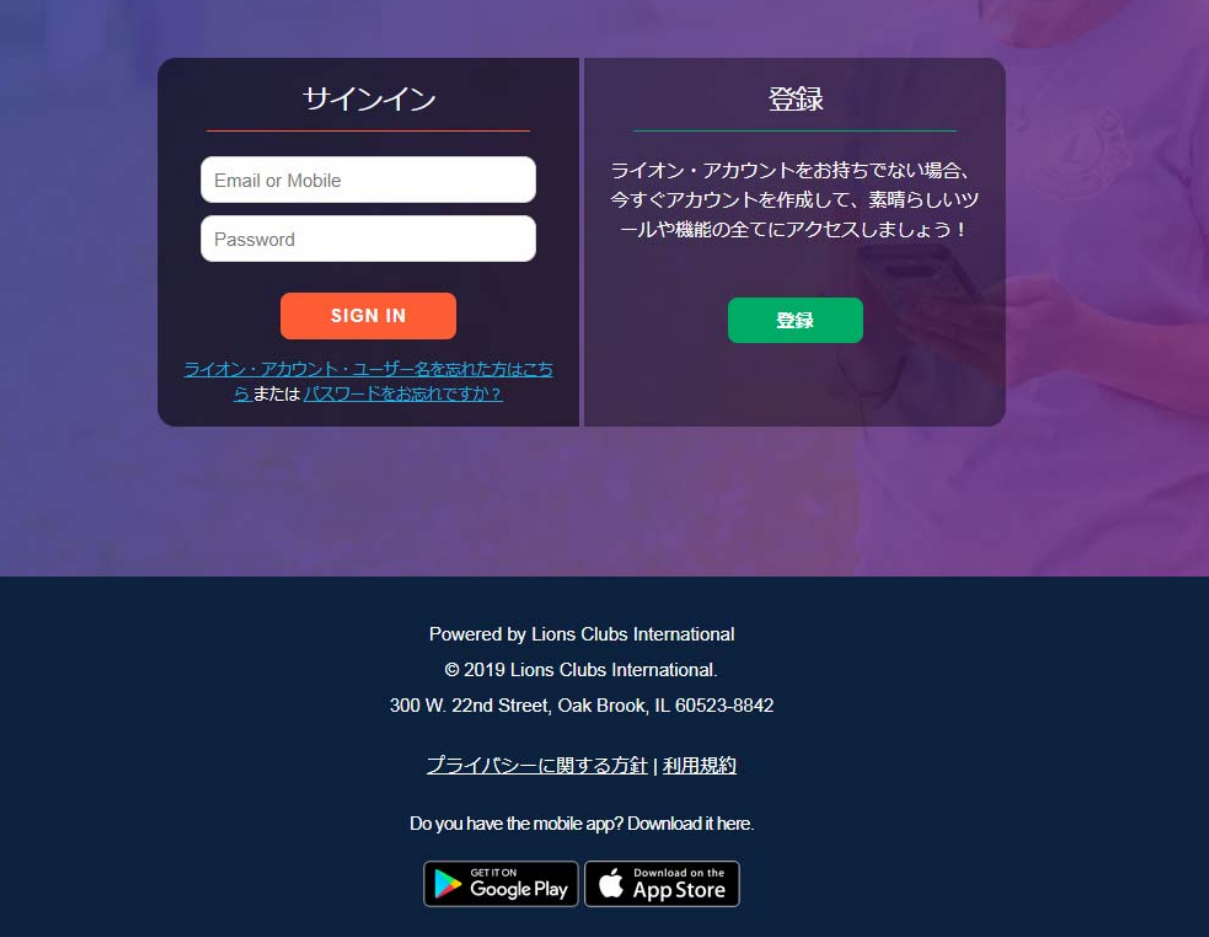

MyLionアプリに登録しています か?

2. 「いいえ」をクリックします

\*スマートフォンのMyLionアプリで既に ライオン・アカウントを作成している場 合、もう一度登録する必要はないため、 この質問が表示されるようになりました。

「はい」をクリックすると、ユーザー名 とパスワードを入力してログインする画 面に移ります。

| MvL | ionログイン          |                     |
|-----|------------------|---------------------|
|     | Eメールアドレス         | 携帯電話番号              |
|     |                  |                     |
|     |                  |                     |
| MyL | ionパスワード         |                     |
|     |                  |                     |
| 512 | オン・アカウント・ユーザー名を忘 | れた方はこちら または パスワードをお |

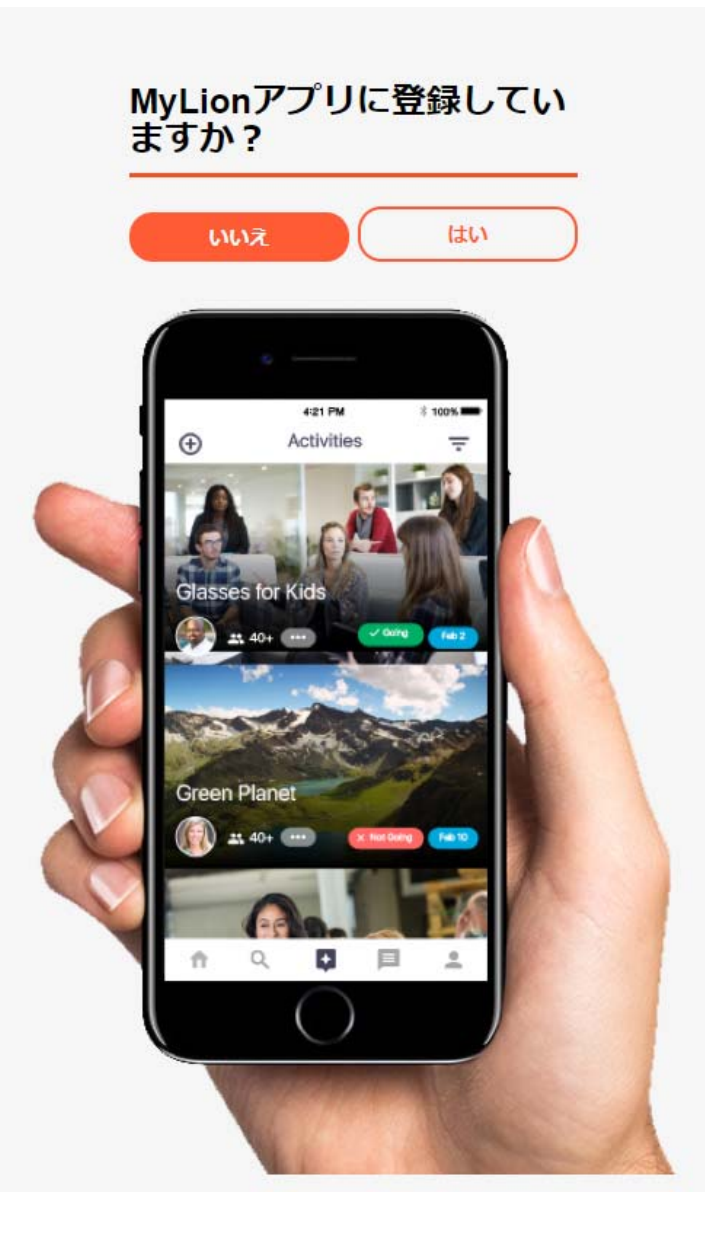

#### <u>「ライオン・アカウント」をご作成ください</u>

- 3. 以下のフィールドに入力してください。
  - 会員番号
  - 生年月日
  - Eメールアドレスまたは携帯電話番号
  - パスワード
  - パスワードを再入力
  - プライバシーに関する方針の確認
  - 利用規約の確認

登録するには、以下のフィールドがAptifyデータベースと一致 する必要があります。

- a. 会員番号
- b. Eメールアドレスまたは携帯電話番号
  - i. 登録に必要なのはどちらか一つのみです

生年月日の入力は必須ですが、Aptifyデータベースと一致していなくても登録できます。

「プライバシーに関する方針」および「利用規約」を読むには、 表示されているリンクをクリックしてください。

| 「ライオン・ | アカウント」 | をご作 |
|--------|--------|-----|
| 成ください  |        |     |

ライオン・アカウントがあれば、ライオンズクラブ国際協会のお好みのアプリケーション全てにアクセスできます。

| 会員番号                                                               |   |
|--------------------------------------------------------------------|---|
|                                                                    |   |
| 生年月日                                                               |   |
| 月 T 日 T 年                                                          | • |
| MyLionログイン                                                         |   |
| Eメールアドレス 携帯電話番号                                                    |   |
|                                                                    |   |
| パスワード                                                              |   |
|                                                                    |   |
| パスワードを再入力                                                          |   |
|                                                                    |   |
| パスワードは6文字以上で、かつ大文字、小文字、数字をそれぞれ1文<br>字以上含める必要があります。                 |   |
| □ 私は以上の文面を確かに読み、ライオンズクラブ国際協                                        |   |
| 会に同意いたしましたプライバシーに関する方針。                                            |   |
| ■ 1414 100 × 回 2 m か に 記の、 フィインスクラフ 国際協<br>会に同意いたしました <u>利用規約。</u> |   |
| *^                                                                 |   |

#### <u>「ライオン・アカウント」を</u> <u>ご作成ください</u>

4. 「次へ」をクリックします

#### 「ライオン・アカウント」をご作 成ください

ライオン・アカウントがあれば、ライオンズクラブ国際協会のお好みのアプリケーション全てにアクセスできます。

#### 必要な情報を入力してください。

| 会員番号                                              |                                 |                                 |          |
|---------------------------------------------------|---------------------------------|---------------------------------|----------|
| 125760                                            |                                 |                                 |          |
| 生年月日                                              |                                 |                                 |          |
| 月日                                                | •                               | 年                               | •        |
| MyLionログイン                                        |                                 |                                 |          |
| EXールアドレス                                          | 携                               | 帯電話番号                           |          |
|                                                   |                                 |                                 |          |
|                                                   |                                 | F                               | Require  |
| パスワード                                             |                                 |                                 |          |
|                                                   |                                 |                                 |          |
| パスワードを再入力                                         |                                 |                                 |          |
|                                                   |                                 |                                 |          |
| パスワードは6文字以上で、かつ大;<br>字以上含める必要があります。               | 文字、小文字、                         | 、数字をそれ                          | ぞれ1文     |
| ☑ 私は以上の文面を確かに読<br>会に同意いたしました 2つ<br>3 私は以上の文面を確かに読 | み、ライオ:<br><u>イバシーに</u><br>み、ライオ | ンズクラブ<br><u>関する方針</u><br>ンズクラブ『 | 国際協<br>• |
| 会に同意いたしました <u>利用</u>                              | <u>規約。</u>                      |                                 | 프 바카 대체  |
| *                                                 | ~                               |                                 |          |

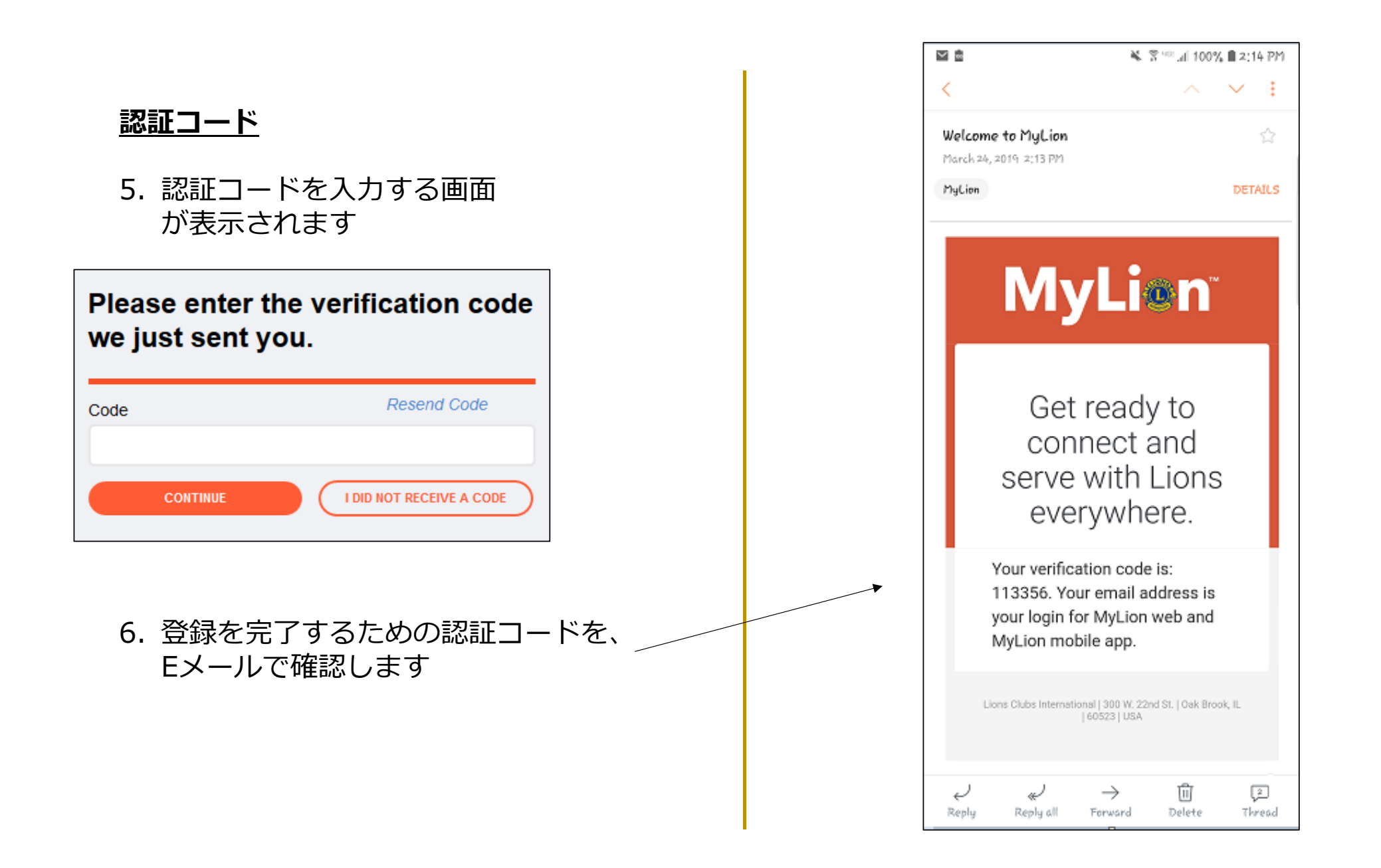

#### <u>認証コード</u>

#### 7. 認証コードを入力します 8. 「次へ」をクリックします

## Please enter the verification code we just sent you.

| I DID NOT RECEIVE A CODE |
|--------------------------|
|                          |
|                          |

#### <u>ログイン</u>

# 9. ユーザー名を入力します ・ ユーザー名は、登録時に入力した Eメールアドレスまたは携帯電話番号です 10.登録時に入力したパスワードを入力してください 11.「次へ」をクリックします

| credentials to login now.                                     |               |  |  |  |  |
|---------------------------------------------------------------|---------------|--|--|--|--|
| Congratulations! You already have a Lion Account.             |               |  |  |  |  |
| Username                                                      |               |  |  |  |  |
| Email Address                                                 | Mobile Number |  |  |  |  |
| Irwin@gmail.com                                               |               |  |  |  |  |
| Password                                                      |               |  |  |  |  |
| ****                                                          |               |  |  |  |  |
| **********<br>CONTI<br>Go back, I'm not registered on MyLion. | NUE           |  |  |  |  |

#### アプリケーション選択画面

#### 12.ログインしたいアプリケーションを選択してください

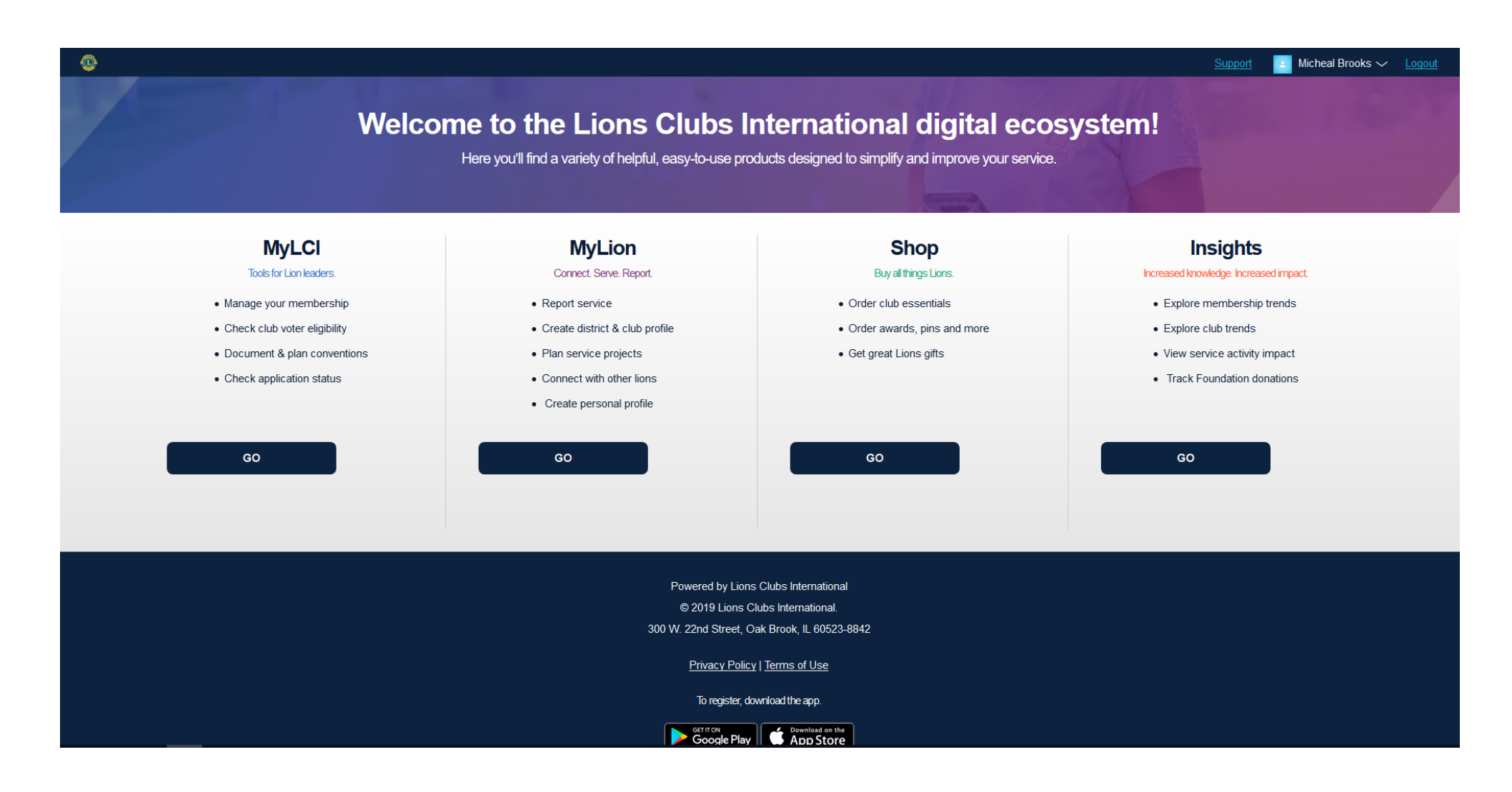

#### <u>アプリケーション選択画面</u>

#### 権限の関係でアクセスできないアプリは、グレーで表示されます

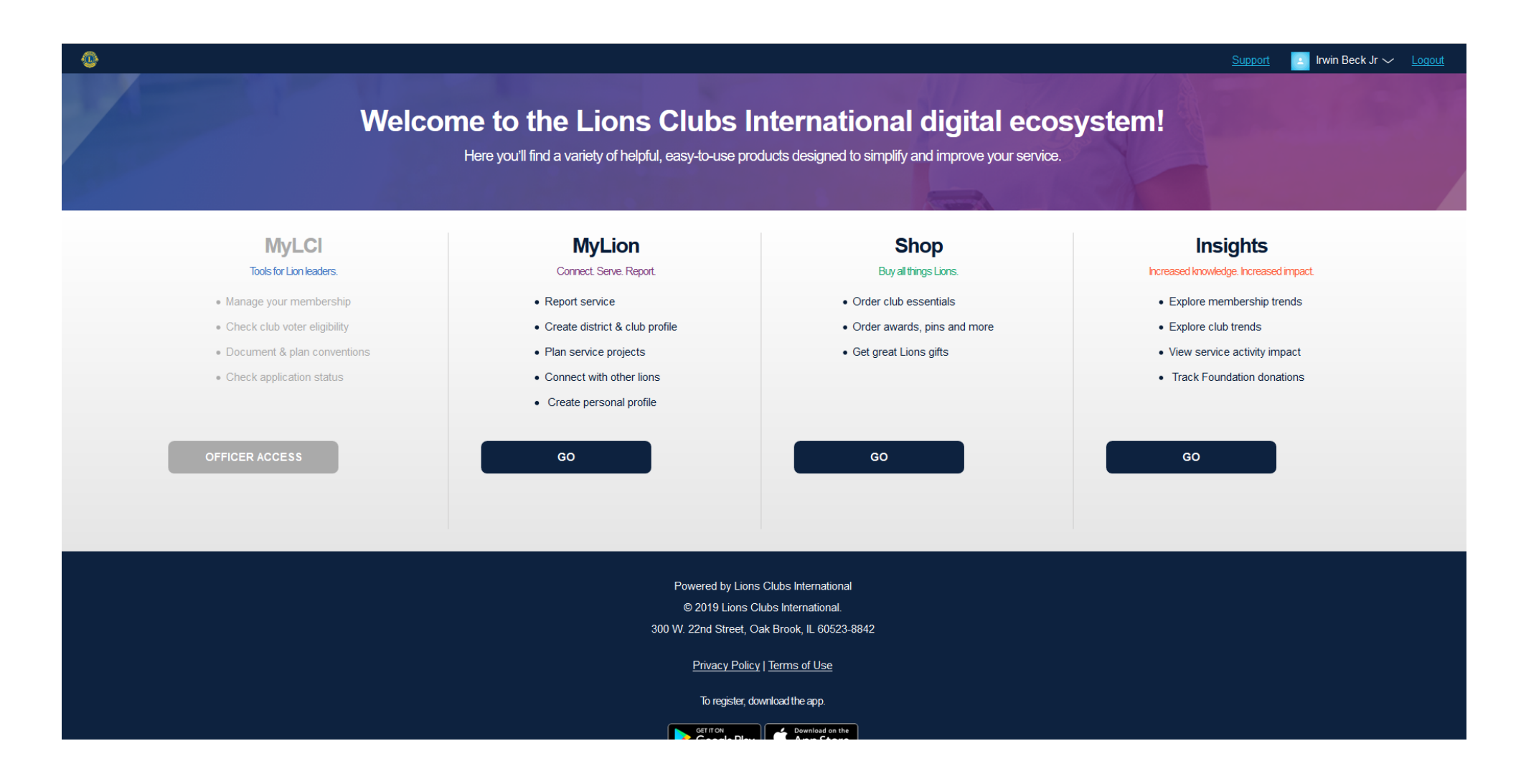

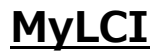

MyLCIの「ホーム」ページが表示 されます。\*

アプリケーションを切り替えたい 場合は、画面左上の**ライオン・ア** カウントに戻るのリンクを選択す ると、「ライオン・アカウント」 のアプリケーション選択画面に戻 れます。

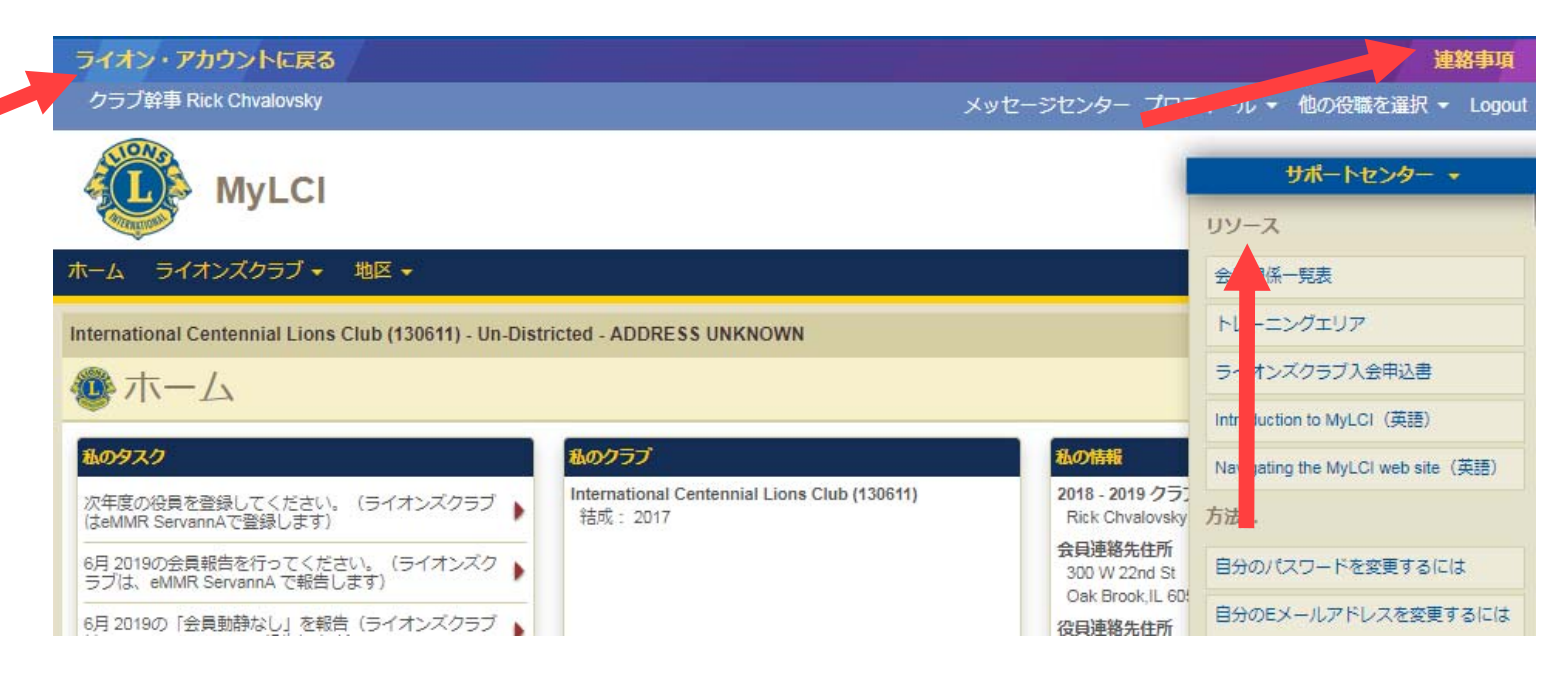

\*以下の機能は、MyLCIの「ホーム」ページに移動しました。

- ▶ 連絡事項
  - 画面右上に、「連絡事項」のリンクが追加されました
- > 会員関係の各種レポート
  - サポートセンターのパネルにあります

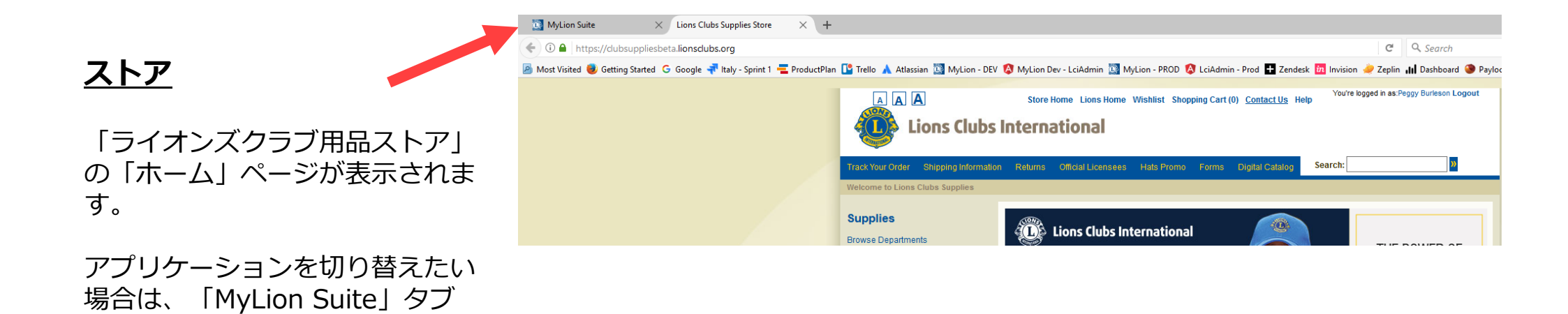

を選択してください。

#### **MyLion**

MyLionの「ホーム」ページが表示されます。

アプリケーションを切り替えたい場合は、画 面左上のMyLionセレクターを選択すると、 アプリケーション選択画面に戻れます。

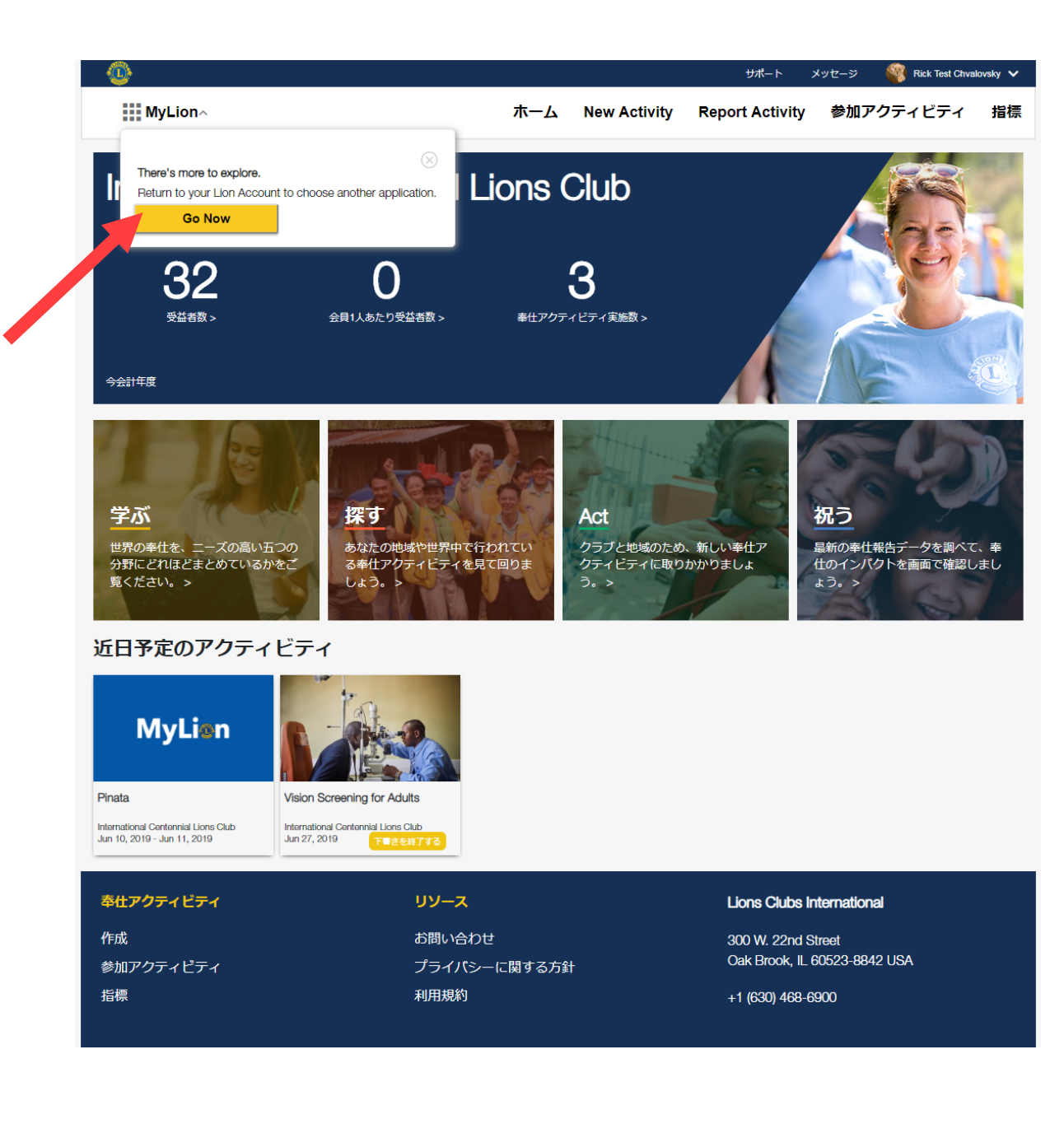

#### <u>Insights(インサイツ)</u> Support Micheal Brooks Insights~ Insightsの「ホーム」ページが表示されます Harvey Centennial アプリケーションを切り替えたい場合は、画 Membership Service Activity Detailed View 面左上のInsightsセレクターを選択すると、 Overall Activity Count Overall Activity Count 1 Year Ago (Same Time Frame Total Membership Total Membership 1 Year Ago (Same Time Frame) アプリケーション選択画面に戻れます。 25 25 22 22 0 0 0 0 0 2018-05 2018-06 2018-07 2018-08 2018-09 2018-10 2018-11 2018-12 2019-01 2019-0 2018-05 2018-06 2018-07 2018-08 2018-09 2018-10 2018-11 2018-12 2019-01 2019-02 \*\* Number of activities only include service activities, not activities related to fundraisers or meetings, as of Donations Total Donations Total Donations 1 Year Ago (Same Time Frame) ユーザーの地域に関する情報のみが表示され \$1.0 ます。ダッシュボードのレポートには、以下 \$0.5 \$0.00 \$0.00 \$0.00 \$0.00 \$0.00 \$0.00 \$0.00 が含まれます。 \$0.0 \$0.00 \$0.00 \$0.00 \$0.00 \$0.00 \$0.00 \$0.00 (\$0.5) (\$1.0) 2018-05 2018-06 2018-07 2018-08 2018-09 2018-10 2018-11 2018-12 2019-01 2019-02 ▶ 会員増強 ▶ 奉仕アクティビティ ▶ 寄付 > クラブ Resources Lions Clubs International Contact Us 300 W. 22nd Street 表示されるダッシュボードの数は、ユーザー Oak Brook, IL 60523-8842 USA Privacy Policy の権限により異なります。 Terms of Use +1 (630) 468-6900

#### <u>MyLion – 地区及び複合地区のAdmin</u> ユーザー

現在のところ、ユーザーが地区または複合地 区の職員である場合、「MyLionホーム」お よび「指標」ページが表示されません。

地区や複合地区で1番目のクラブが表示され るよう、私たちは使いやすさの向上に取り組 んでいるところです。

地区および複合地区でAdminユーザーと なっている職員は、アクティビティの作成、 報告、検索ができるようになります。また、 メッセージ機能の利用やプロフィールの編集 も可能になります。

影響を受ける役職は以下の通りです。

- ▶ 地区ライオンズ職員 Admin
- ▶ 地区事務局員 Admin
- ▶ 複合地区ライオンズ職員 Admin
- ▶ 複合地区事務局員 Admin

他の職員は、現在のところMyLionにアクセスする権限がありません。

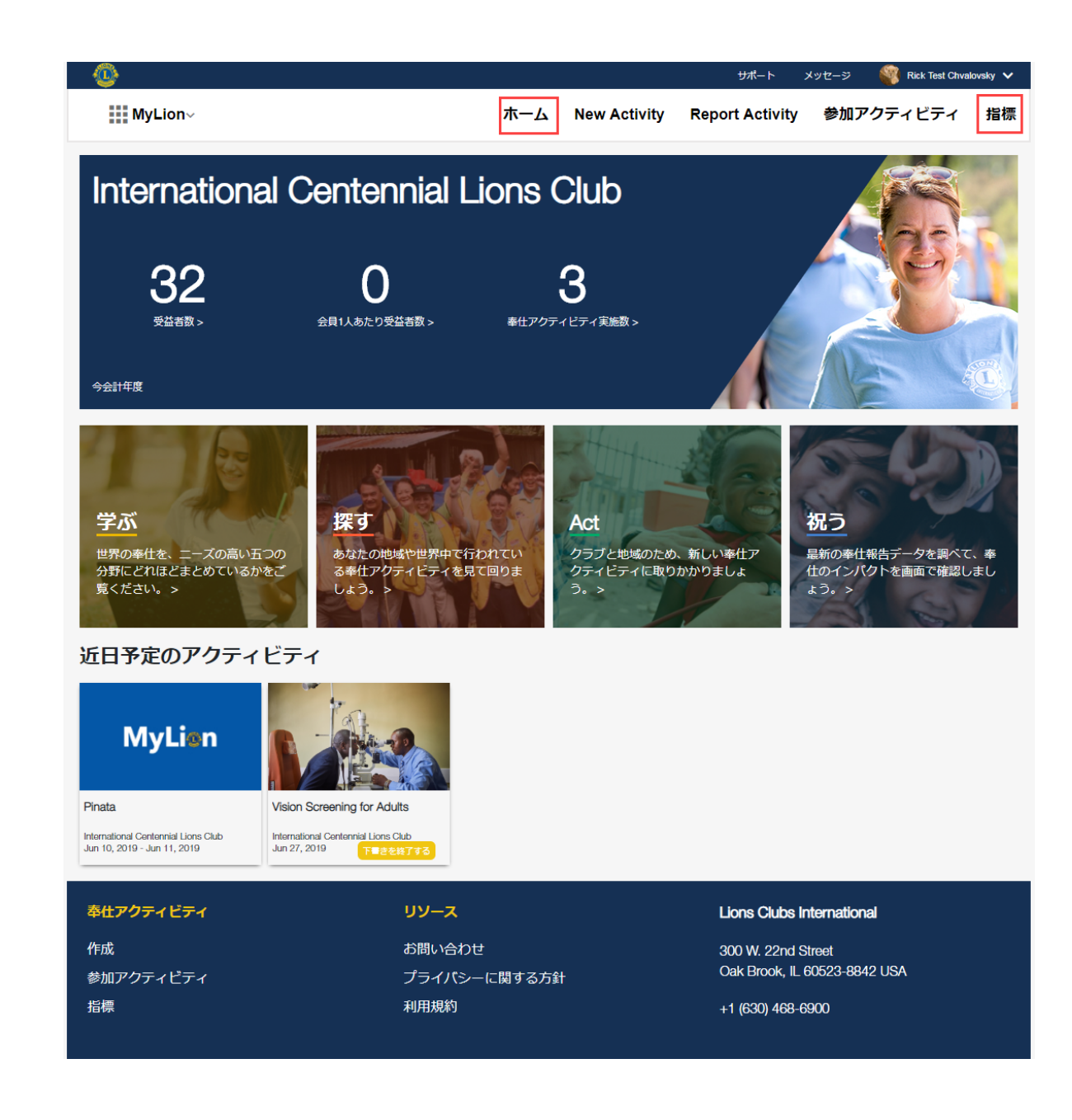